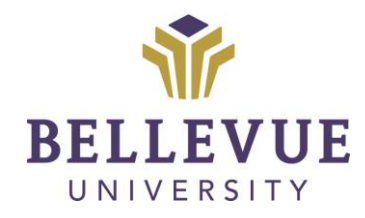

# DESIGN & DEVELOPMENT OPERATIONS

## EXPORTING AND IMPORTING RUBRICS *Version I*

#### LEARNING OBJECTIVES

Upon completion of this training tutorial, Faculty will be able to:

- Export a rubric
- Import a rubric
- Associate a rubric to an assignment

#### TABLE OF CONTENTS

| LEARNING OBJECTIVES              | 1 |
|----------------------------------|---|
| EXPORTING A RUBRIC               | 3 |
| IMPORTING A RUBRIC               | 5 |
| ASSOCIATING RUBRIC TO ASSESSMENT | 6 |
| VERSIONS                         | 8 |
| DISCLAIMER                       | 8 |

Interactive rubrics cannot be copied from one course to another using the copy function. In order to move a rubric from one course to another, you must export a ZIP file from the **SOURCE** and import to the **DESTINATION** course. Below are the steps on how to export a rubric.

#### **EXPORTING A RUBRIC**

1. First, navigate to the **COURSE NAVIGATION** area of your course, located on the left-hand side of your page, and click **COURSE TOOLS.** 

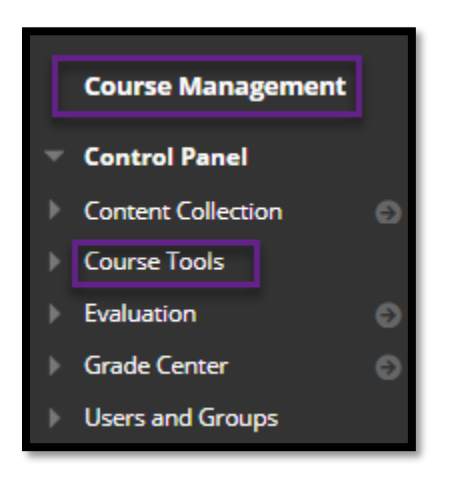

2. Next, scroll to and select **RUBRICS**.

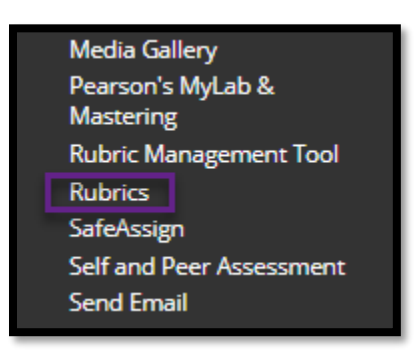

3. Click the RADIO BUTTON next to the RUBRIC you wish to EXPORT and select EXPORT.

| P   | Delete Export                       |  |  |  |
|-----|-------------------------------------|--|--|--|
| 0   |                                     |  |  |  |
|     | Assignment Rubric (10 Points)       |  |  |  |
|     | Assignment Rubric (15 Points)       |  |  |  |
|     | evue University Power Skills Rubric |  |  |  |
|     | Discussion Board Rubric             |  |  |  |
|     | Resume Rubric                       |  |  |  |
|     | Success Plan Assignment Rubric      |  |  |  |
|     | □ Vision Board Rubric               |  |  |  |
| L.> | Delete Export                       |  |  |  |

4. On the next page, choose where you would like the **ZIP FILE** to download. Then, **SUBMIT.** 

| EXPORT RUBRIC LIST                                                                                   |               |
|----------------------------------------------------------------------------------------------------|---------------|
| The following rubric(s) will be exported.                                                            |               |
| NAME DESCRIPTION                                                                                     |               |
| Discussion Board Rubric                                                                              |               |
|                                                                                                    |               |
| EXPORT LOCATION Choose exported rubric(s).  Export to Local Computer.  Export to Content Collection. |               |
|                                                                                                    |               |
| Click <b>Submit</b> to proceed.                                                                      | Cancel Submit |

5. Next, click DOWNLOAD. Then, OK.

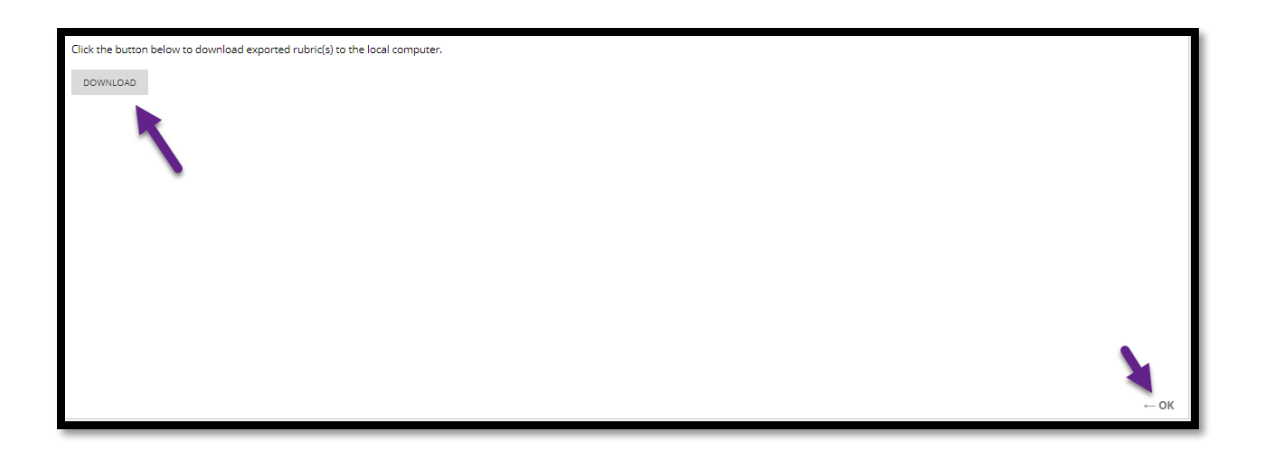

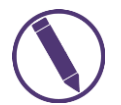

NOTES: A ZIP FILE WILL AUTOMATICALLY (DEPENDING ON SETTINGS) DOWNLOAD TO YOUR COMPUTER.

#### **IMPORTING A RUBRIC**

Navigate to the **DESTINATION COURSE** you wish to **IMPORT** the **ZIP FILE** just downloaded. Once inside the course, repeat steps 1 and 2 above.

1. Once you have completed steps 1 and 2. Click on IMPORT RUBRIC.

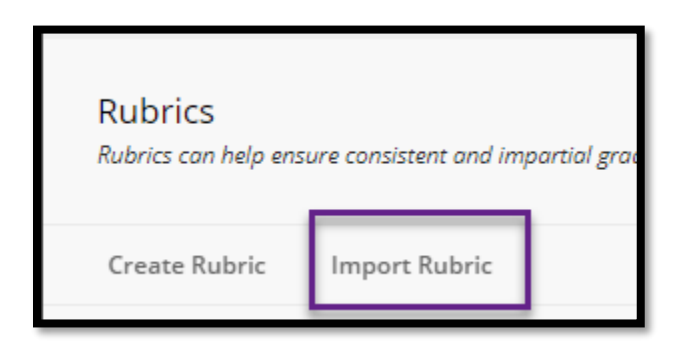

2. Click BROWSE LOCAL FILES to find the ZIP FILE saved. Then, click SUBMIT.

| RUBRIC DEFINITION FILE   |                          |                                                          |               |
|--------------------------|--------------------------|----------------------------------------------------------|---------------|
| Select file to import.   |                          |                                                          |               |
| Attach File              | Browse Local Files Brows | e Content Collection                                     |               |
| Selected File            | File Name                | Rubric_ExportFile_Training_Demo_Course_1614177754442.zip |               |
|                          | Do not attach            |                                                          | •             |
|                          |                          |                                                          |               |
|                          |                          |                                                          | <b>X</b>      |
| Click Submit to proceed. |                          |                                                          | Cancel Submit |

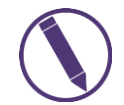

NOTES: ONCE THE RUBRIC IS ADDED TO THE TOOL AREA. YOU WILL THEN FIND THE ASSESSMENT AND ASSOCIATE THE RUBRIC ACCORDINGLY.

#### ASSOCIATING RUBRIC TO ASSESSMENT

Once the **RUBRIC** is added to the Tools area, you will then have to associate it to the assessment. Follow the below steps on how to associate a **RUBRIC** to a **DISCUSSION BOARD**.

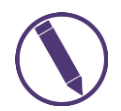

NOTES: THESE STEPS WILL BE THE SAME WHEN ASSOCIATING A RUBRIC TO AN ASSIGNMENT AND TEST.

1. Navigate to the **DISCUSSION BOARD** you wish to associate the **RUBRIC** to. Click the dropdown menu to the right and click **EDIT**.

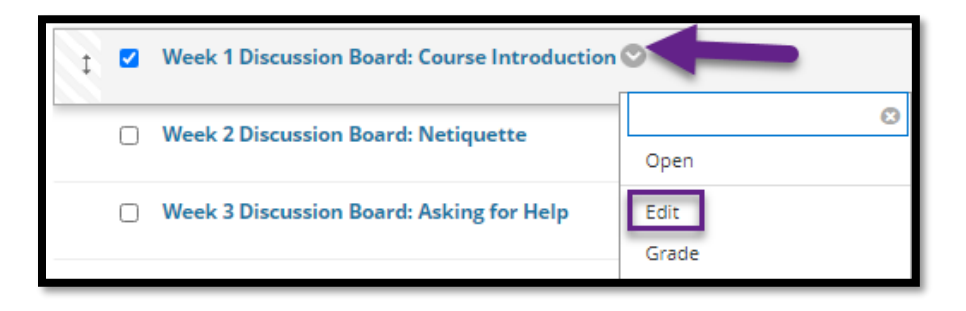

2. Scroll to ASSOCIATED RUBRICS. Hover over ADD RUBRIC and click SELECT RUBRIC.

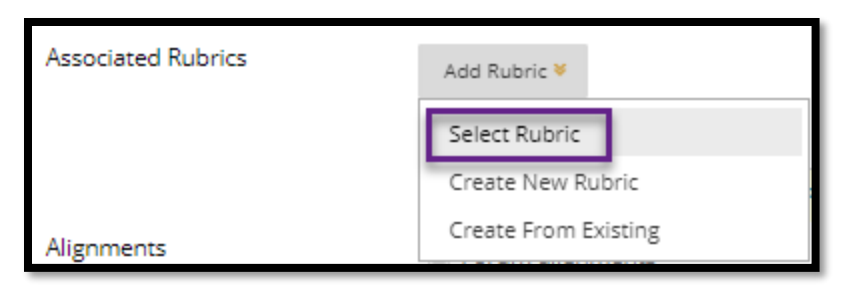

3. A new window will appear. Click the **RADIO BUTTON** next to the **RUBRIC** you will use and click **SUBMIT.** 

| Discussion Board Rubric        | 7/17/19 11:37 AM                                  |
|--------------------------------|---------------------------------------------------|
| Resume Rubric                  | 7/27/18 11:23 AM                                  |
| Success Plan Assignment Rubric | 8/2/18 9:25 AM                                    |
| V. on Board Rubric             | 7/25/19 3:05 PM                                   |
|                                | Displaying 1 to 7 of 7 items Show All Edit Paging |
|                                |                                                   |
|                                |                                                   |
|                                |                                                   |
|                                |                                                   |
| Selected Rubrics 1             | Cancel Submit                                     |

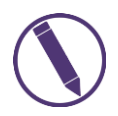

### NOTES: BE SURE "YES (WITH RUBRIC SCORE)" IS SELECTED UNDER "SHOW RUBRIC TO STUDENTS"

4. Once the RUBRIC is associated, click SUBMIT.

| Name                                                | Туре | Date Last Edited         | Show Rubric to<br>Students |
|-----------------------------------------------------|------|--------------------------|----------------------------|
| 🔉 🔲 📝 Discussion Board Rubric                       |      | Jul 17, 2019 11:37:38 AM | Yes (With Rubric Scores)   |
| Forum alignments                                    |      |                          |                            |
| <ul> <li>Thread alignments</li> </ul>               |      |                          |                            |
| O Do not allow subscriptions                        |      |                          |                            |
| O Allow members to subscribe to threads             |      |                          |                            |
| Allow members to subscribe to forum                 |      |                          |                            |
| Include body of post in the email                   |      |                          |                            |
| Include link to post                                |      |                          |                            |
| Allow Anonymous Posts                               |      |                          |                            |
| Allow Author to Delete Own Posts                    |      |                          |                            |
| Allow Author to Edit Own Published Posts            |      |                          |                            |
| Allow Members to Create New Threads                 |      |                          |                            |
| Allow File Attachments                              |      |                          |                            |
| <ul> <li>Allow Users to Reply with Quote</li> </ul> |      |                          |                            |
|                                                     |      |                          |                            |
|                                                     |      |                          |                            |

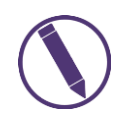

NOTES: REPEAT THESE STEPS FOR ALL DISCUSSION BOARD FORUMS

#### VERSIONS

| Version | Date       | Developer<br>Name | Description of Changes         |
|---------|------------|-------------------|--------------------------------|
| 1       | 02.24.2021 | Misti Shurila     | Creation of Document           |
| 2       | 02.25.2021 | Misti Shurila     | Added Associating Rubric Steps |

#### DISCLAIMER

Process for this training tutorial is outlined using Mozilla Firefox browser; screen captures may vary if utilizing a different browser but the steps are the same.

#### Copyright © Bellevue University. All rights reserved.

No part of this publication may be reproduced, stored in a retrieval system or transmitted in any form by any means—electronic, mechanical, photocopy, scan, recording, or any other—without the express prior written permission of Bellevue University and Design and Development.